## Update Program Exception (UPEX) Screen

Welfare Data Tracking Implementation Project

## Update Program Exception Screen (UPEX)

- Allows online addition, modification, and deletion of program exception records.
- Program exception updates help ensure that county records are in sync with those at the State level.

 The TRAC Reference Codes should be used as a guide to ensure correct updates to the system.

### **TRAC Reference Codes**

- The TRAC Reference Codes are maintained on the WDTIP website: <u>http://www.wdtip.ca.gov</u>
- Valid TRAC Reference Codes must be used when adding or modifying records.

## **UPEX Record Updates**

- Only county workers with MEDS update capability will be able to perform UPEX record updates.
- A county may only update their own county records.

#### **Screen Standards**

 TRAC's screens have standards for screen header, body, and footer. The following screen identifies the screen standards.

#### **UPEX Screen Standards**

| UPEX TRAC INF<br>EXCE                                                                                | ORMATION SYSTEM<br>PTION UPDATE                       | 01/30/2007                         |
|----------------------------------------------------------------------------------------------------|-------------------------------------------------------|------------------------------------|
| LAST : JACK<br>FIRST : JILLS<br>MIDDLE :                                                             | SUFX : CIN<br>DOB : 09/10/1989 SSN<br>SEX : M ALIE    | : 72996371H<br>:<br>EN# :          |
| COUNTY ID : 01 - 32 - 9876543 - 1 -                                                                  | 01 (COUNTY #/AID/SERIAL                               | _ #/FBU/PRSN #)                    |
| EXCEPTION TYPE : 03<br>START DATE : 04 / 01 / 2001<br>START MONTH : 04 / 2001                        | EXCEPTION REASON : :<br>END DATE : (<br>END MONTH : ( | 307<br>04 / 30 / 2001<br>04 / 2001 |
| 1070 - RECORD ADDED SUCCESSFULLY.<br>F1=HELP F2=IINQ F3=PREV F4=SCRN F<br>F10=TSUM F11=MEDS F12=TRAC | 5=PREC F6=NREC F7=ADD F8=M                            | MOD F9=DEL                         |

## **SCI Demographic Data**

- TRAC pulls demographic data from Statewide Client Index (SCI). The demographic data includes:
  - Name
  - SSN
  - Date of Birth (DOB)
  - Gender
- The demographic data cannot be modified through any of the TRAC's screens.
- DOB corrections may be performed through a batch transaction. Refer to the External Developer's Guide for additional information.

### **Screen Demographic Data**

| UPEX TRAC INF<br>EXCE                                                                                | FORMATION SYSTEM<br>EPTION UPDATE                                   | 01/30/2007   |
|----------------------------------------------------------------------------------------------------|---------------------------------------------------------------------|--------------|
| LAST : JACK<br>FIRST : JILLS<br>MIDDLE :                                                             | SUFX :   CIN : 7     DOB :   09/10/1989     SEX :   M     ALIEN# :  | 2996371H     |
| COUNTY ID : 01 - 32 - 9876543 - 1 -                                                                  | - 01 (COUNTY #/AID/SERIAL #/FBU                                     | /PRSN #)     |
| EXCEPTION TYPE : 03<br>START DATE : 04 / 01 / 2001<br>START MONTH : 04 / 2001                        | EXCEPTION REASON : 307<br>END DATE : 04 / 30<br>END MONTH : 04 / 20 | / 2001<br>01 |
| 1070 - RECORD ADDED SUCCESSFULLY.<br>F1=HELP F2=IINQ F3=PREV F4=SCRN F<br>F10=TSUM F11=MEDS F12=TRAC | F5=PREC F6=NREC F7=ADD F8=MOD F9=                                   | DEL          |

## **TRAC Navigation**

- TRAC is accessed through the MEDS system.
- At the MEDS Main Menu, type "Y" at the Menu Option line, and then hit the ENTER key. This will allow you to access the TRAC production system.

## **MEDS Inquiry Request Menu**

| MENU     | ** INQUIRY REQUEST MENU **                         | BUC - 01/25/07 |
|----------|----------------------------------------------------|----------------|
| OPTION ? |                                                    | 10.13.11       |
| (F12)    | R = INQR - MEDS CLIENT INQUIRY BY ID NUMBER        |                |
| (F22)    | N = INQN - STATEWIDE INQUIRY FOR FILE CLEARANCE    |                |
| (F23)    | W = INQW - WHOLE CASE INQUIRY (CASE MEMBER INQUIR  | Y)             |
| (FZI)    | X = INXR - CROSS REFERENCE FILE INQUIRY            | <b>TATU</b>    |
|          | S = SUCK - SHARE OF CUSI SPENDDOWN CASE MEMBERS/S  |                |
|          | T - TNYT - MEDS IMMEDIATE NEED COUNTY ID CROSS RE  | EEPENCE        |
| (F20)    | A = TNWA - MEDS WORKER ALERTS                      |                |
|          | H = HOLD - MEDS WORKER ALERTS FOR "HOLD" RECORDS   |                |
| (F11)    | M = MOPI - MEDS ONLINE POS INQUIRY                 |                |
| (F19)    | I = IEVS - INCOME AND ELIGIBILITY VERIFICATION SY  | STEM MENU      |
|          | G = HEMI - HEALTH ACCESS PROGRAMS INQUIRY MENU (C  | CS/GHPP)       |
|          | K = IAPP - APPLICATION TRACKING INQUIRY MENU       |                |
|          | O = HOME - HOMELESS ASSISTANCE PROGRAM MENU        |                |
|          | V = HIAR - HEALTH INSURANCE SYSTEM MENU (ACTION R  | EQUEST MENU)   |
|          | Y = TRAC - TRAC INFORMATION SYSTEM MAIN MENU (PRO  | DUCTION)       |
|          | Z = TRAT - TRAC INFORMATION SYSTEM MAIN MENU (TRA  | INING)         |
| FOR DET  | AILED EXPLANATIONS OF THE INQUIRY OPTIONS LISTED P | RESS F13       |

## **Another TRAC Login Option**

- After logging on, you may also clear the screen and type TRAC and then hit the ENTER key.
- This method bypasses the MEDS Main Menu and takes the user directly to the TRAC Main Menu.

# Type TRAC and hit the ENTER key

| trac |  |  |  |
|------|--|--|--|
|      |  |  |  |
|      |  |  |  |
|      |  |  |  |
|      |  |  |  |
|      |  |  |  |
|      |  |  |  |
|      |  |  |  |
|      |  |  |  |
|      |  |  |  |
|      |  |  |  |
|      |  |  |  |
|      |  |  |  |
|      |  |  |  |
|      |  |  |  |
|      |  |  |  |
|      |  |  |  |
|      |  |  |  |
|      |  |  |  |

#### **TRAC Main Menu**

| TRAC                                                                                                    | TRAC TRAC INFORMATION SYSTEM                                                                       |                                                                                                    |                                                    |  |
|----------------------------------------------------------------------------------------------------|----------------------------------------------------------------------------------------------------|----------------------------------------------------------------------------------------------------|----------------------------------------------------|--|
|                                                                                                    | MAI                                                                                                | N MENU                                                                                                    |                                                    |  |
| INQUIRY SCREEN NAME<br>1. INDIVIDUAL INQUIRY<br>2. INDIVIDUAL DETAIL<br>3. ALTERNATE IDENTITY<br>4. COUNTY SUMMARY<br>5. PROGRAM SUMMARY<br>6. DIVERSION SUMMARY<br>7. EXCEPTIONS SUMMARY<br>8. TIME CLOCKS SUMMARY<br>9. WELFARE TO WORK SUMMARY<br>10. TANF 60-MONTH CALENDAR<br>11. CAL 48-MONTH CALENDAR<br>12. WTW 24-MONTH CALENDAR<br>SELECT A S | ID<br>IINQ<br>IDET<br>ALID<br>KSUM<br>PSUM<br>DSUM<br>ESUM<br>TSUM<br>WSUM<br>TCAL<br>KCAL<br>WCAL | UPDATE SCREEN NAME<br>13. NON-CAL PARTICIPATION UPDATE<br>14. DIVERSION UPDATE<br>15. CHILD SUPPORT REIMB UPDATE<br>16. SUPPORTIVE SERVICES UPDATE<br>17. PROGRAM PARTICIPATION UPDATE<br>18. EXCEPTION UPDATE<br>18. EXCEPTION UPDATE | ID<br>UNCP<br>UDIV<br>UCSR<br>USSO<br>UPRG<br>UPEX |  |
| F1=HELP F3=EXIT F11=MEDS                                                                                                    |                                                                                                    |                                                                                                    |                                                    |  |
| 4B (i):00.1 19/60                                                                                                    |                                                                                                    |                                                                                                    |                                                    |  |

## **TRAC** Navigation

- On TRAC's Main Menu, type 7 on the screen number line and then hit the ENTER key for the Exceptions Summary Screen. You may also type 18 on the screen number line to navigate to Program Exception Update (UPEX) screen.
- Before TRAC displays the exception summary records, you will need to identify the correct individual to TRAC.
- TRAC will display the Individual Inquiry (IINQ) screen. You may search by individual by CIN, SSN, Last Name, etc.

## **IINQ Search by SSN or CIN**

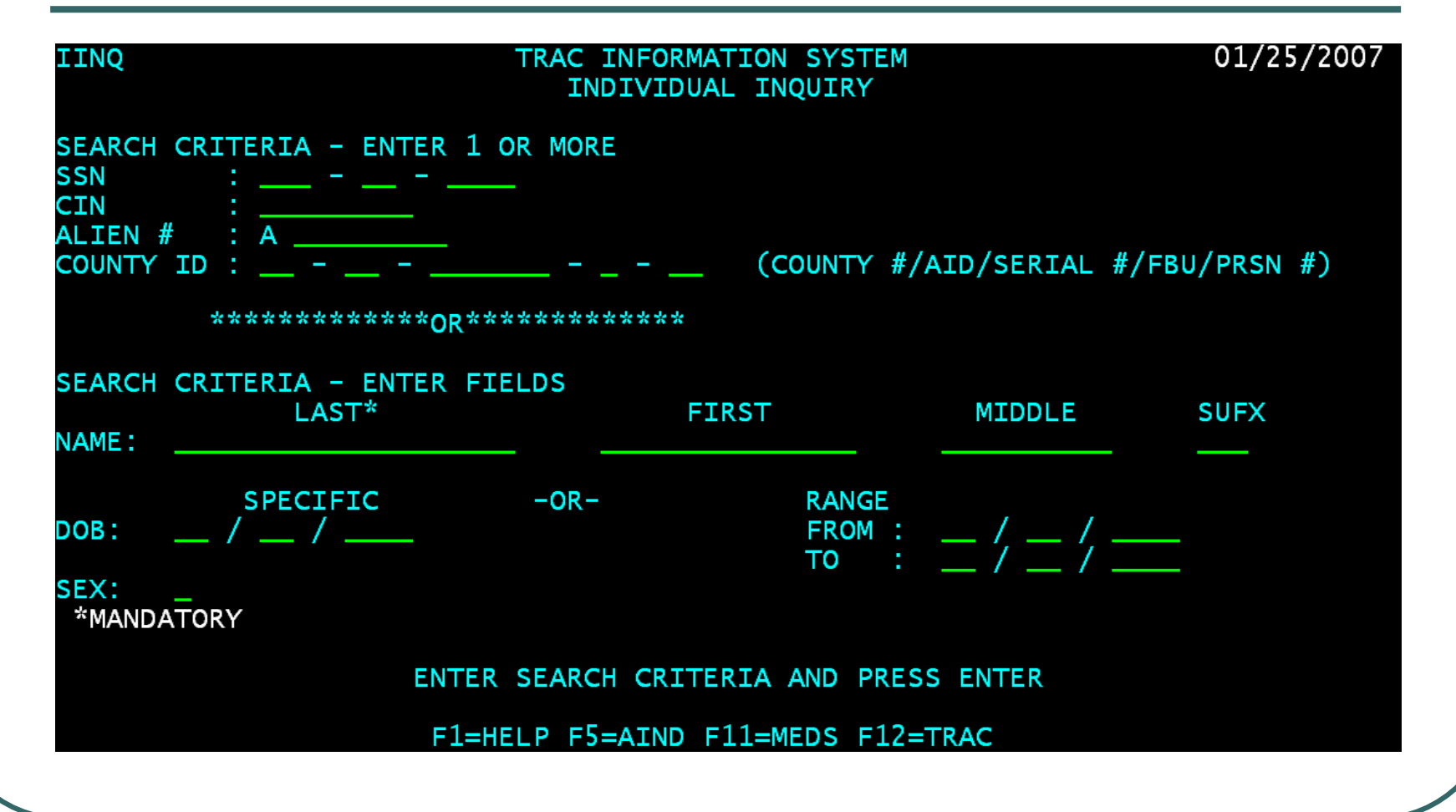

## **Select Individual**

- On the IINQ Screen, enter the CIN, the Social Security Number, or your search criteria for the individual.
- Match(es) that meet your selection criteria will be displayed.
- ISUM will display one or more individuals that meet your search criteria.

### **IINQ Search Results by CIN**

| ISUM TRAC                      | INFORMATION SYSTEM                | 01/30/2007        |
|--------------------------------|-----------------------------------|-------------------|
| INDIVID                        | UAL RESPONSE SUMMARY              |                   |
| LAST :                         | SUFX :                            | CIN : 72996371H   |
| FIRST :                        | DOB : / /                         | SSN :             |
| MIDDLE :                       | SEX :                             | ALIEN# :          |
| **** 01 MATCH(ES) FOUND ON CIN | * * * * * * * * * * * * * * * * * | ***** PAGE: 01/01 |
| SEL CIN/ SSN/                  | LAST NAME/                        | MIDDLE/ SUFX/     |
| ALTEN# COUNTY #                | ETRST NAME                        | DOB SEX           |
| 72996371н                      | JACK                              |                   |
| 19                             |                                   | 09/10/1989 м      |
| 15                             | JILLS                             | 03/10/1909 N      |
|                                |                                   |                   |
|                                |                                   |                   |
|                                |                                   |                   |
|                                |                                   |                   |
|                                |                                   |                   |
|                                |                                   |                   |
|                                |                                   |                   |
|                                |                                   |                   |
|                                |                                   |                   |
|                                |                                   |                   |
|                                |                                   |                   |
|                                |                                   |                   |
| SEL ECT                        | ONE AND PRESS ENTER               |                   |
| E1=HELP E3=PREV E5=ATND E      | 7=UP F8=DOWN F9=TDET F11          | =MEDS E12=TRAC    |
|                                |                                   |                   |
|                                |                                   |                   |

## **IINQ Search by Name**

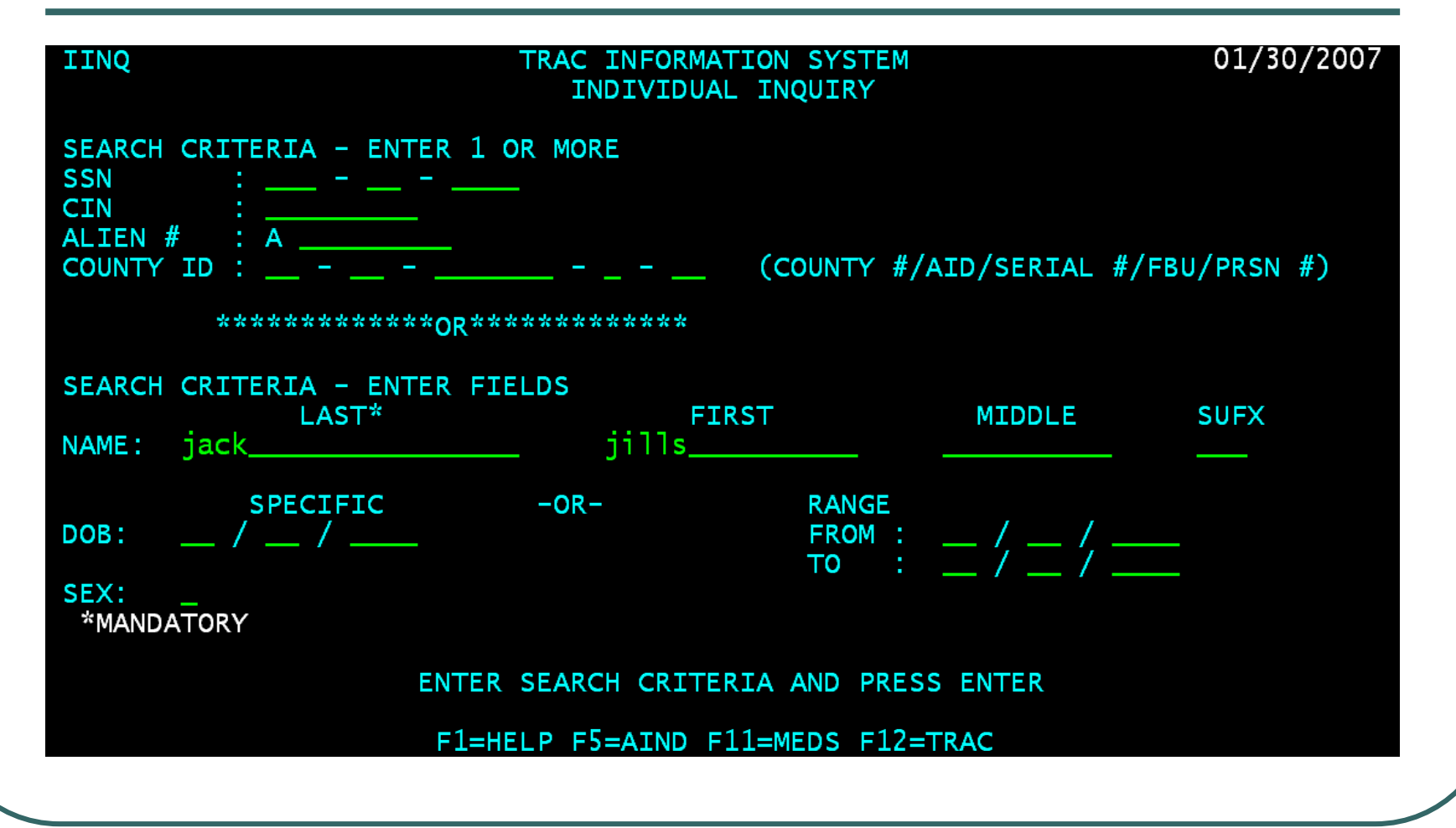

### **IINQ Search Results by Name**

| ISUM                         |                          | INFORMATION SYSTEM                            | 01/30/2007                           |
|------------------------------|--------------------------|-----------------------------------------------|--------------------------------------|
| LAST : JACK<br>FIRST : JILLS |                          | SUFX :<br>DOB : / /                           | CIN :<br>SSN :                       |
| SEL CIN/                     | S) FOUND ON NAM<br>SSN/  | E ************************************        | ******* PAGE: 01/01<br>MIDDLE/ SUFX/ |
| _ 72996371н                  | 19                       | JACK<br>JILLS                                 | 09/10/1989 M                         |
|                              |                          |                                               |                                      |
|                              |                          |                                               |                                      |
|                              |                          |                                               |                                      |
|                              |                          |                                               |                                      |
| F1=HELP F3=                  | SELECT<br>PREV F5=AIND F | ONE AND PRESS ENTER<br>7=UP F8=DOWN F9=IDET F | 11=MEDS F12=TRAC                     |

## Time Clock Exception Summary (ESUM) Screen

- Place your cursor next to the correct individual and hit the ENTER key.
- The ESUM screen will be displayed. The ESUM screen shows a program exception 307 record for this individual for the 04/2001 period.

#### **ESUM Screen**

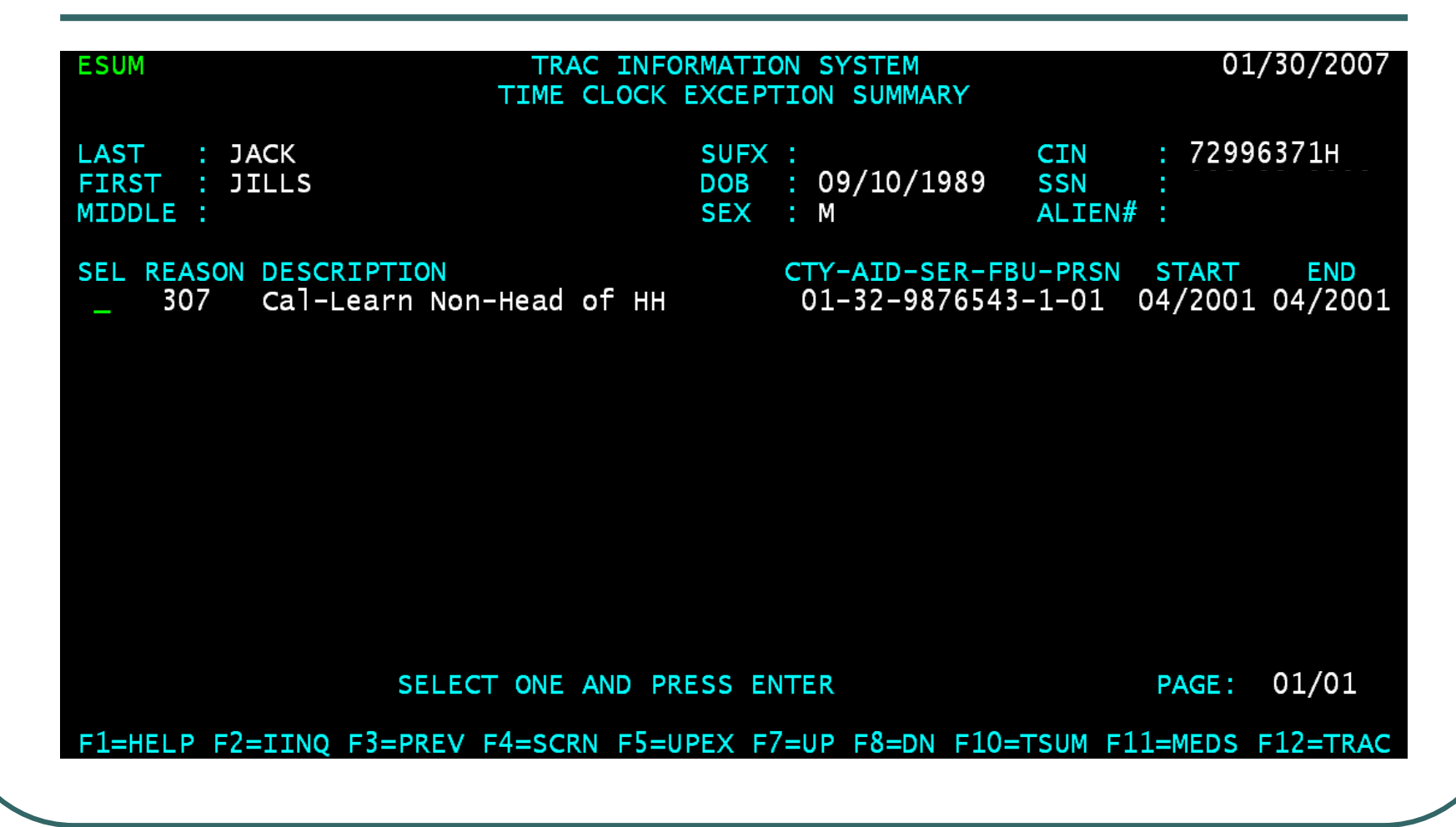

## Add, Modify or Delete Program Exceptions

 Examples on how to add, modify, or delete a record are shown in the following slides.

## **Navigate to UPEX Screen**

- Hit the F5 key to navigate to the UPEX screen.
- The UPEX screen will be used to add, modify, or delete program exception records.

## **UPEX Fields**

- To understand the UPEX fields, you will need to refer to your TRAC Reference Codes and User Manual.
- This example shows the following type of record:
  - Exception Type 03, Exception Reason 307.
  - Exception for the period 04/01/2001 to 04/30/2001.

#### **UPEX Record Information**

| UPEX TRAC INF<br>EXCE                                                         | ORMATION SYSTEM<br>PTION UPDATE                   | 01/30/2007                         |
|-------------------------------------------------------------------------------|---------------------------------------------------|------------------------------------|
| LAST : JACK<br>FIRST : JILLS<br>MIDDLE :                                      | SUFX : CIN<br>DOB : 09/10/1989 SSN<br>SEX : M ALI | : 72996371H<br>:<br>EN# :          |
| COUNTY ID : 01 - 32 - 9876543 - 1 -                                           | 01 (COUNTY #/AID/SERIA                            | _ #/FBU/PRSN #)                    |
| EXCEPTION TYPE : 03<br>START DATE : 04 / 01 / 2001<br>START MONTH : 04 / 2001 | EXCEPTION REASON :<br>END DATE :<br>END MONTH :   | 307<br>04 / 30 / 2001<br>04 / 2001 |
| F1=HELP F2=IINQ F3=PREV F4=SCRN F<br>F10=TSUM F11=MEDS F12=TRAC               | 5=PREC F6=NREC F7=ADD F8=                         | MOD F9=DEL                         |

## **Modify Existing Record**

- Select the program exception record to modify.
- Hit the F8 key to modify the record.

## Modify Program Exception Start Date

 The program exception record for exception type code 03 and reason code 307 was modified to have a start date of 03/01/2001.

### F8 to Modify Existing Record

| UPEX TRAC                                                                                | C INFORMATION SYSTEM<br>EXCEPTION UPDATE       | 01/30/2007                               |
|------------------------------------------------------------------------------------------|------------------------------------------------|------------------------------------------|
| LAST : JACK<br>FIRST : JILLS<br>MIDDLE :                                                 | SUFX :<br>DOB : 09/10/1989<br>SEX : M          | CIN : 72996371H<br>SSN :<br>ALIEN# :     |
| COUNTY ID : 01 - 32 - 9876543 -                                                          | - 1 - 01 (COUNTY #/AID/SI                      | ERIAL #/FBU/PRSN #)                      |
| EXCEPTION TYPE : 03<br>START DATE : 03 / 01 /<br>START MONTH : 03 / 2001                 | 2001 EXCEPTION REASON<br>END DATE<br>END MONTH | : 307<br>: 04 / 30 / 2001<br>: 04 / 2001 |
| 1020 - PLEASE MODIFY DATA<br>F1=HELP F2=IINQ F3=PREV F4=S0<br>F10=TSUM F11=MEDS F12=TRAC | CRN F5=PREC F6=NREC F7=ADD                     | F8=MOD F9=DEL                            |

# Type Y and press the ENTER key

| UPEX TRAC INFO                                                                | DRMATION SYSTEM<br>PTION UPDATE           | 01/30/2007                               |
|-------------------------------------------------------------------------------|-------------------------------------------|------------------------------------------|
| LAST : JACK<br>FIRST : JILLS<br>MIDDLE :                                      | SUFX :<br>DOB : 09/10/1989<br>SEX : M     | CIN : 72996371H<br>SSN :<br>ALIEN# :     |
| COUNTY ID : 01 - 32 - 9876543 - 1 -                                           | 01 (COUNTY #/AID/S                        | ERIAL #/FBU/PRSN #)                      |
| EXCEPTION TYPE : 03<br>START DATE : 03 / 01 / 2001<br>START MONTH : 03 / 2001 | EXCEPTION REASON<br>END DATE<br>END MONTH | : 307<br>: 04 / 30 / 2001<br>: 04 / 2001 |
| MODIFY RECORD (Y/N)? Y                                                        |                                           |                                          |
| F1=HELP F2=IINQ F3=PREV F4=SCRN F<br>F10=TSUM F11=MEDS F12=TRAC               | S=PREC F6=NREC F7=ADD                     | F8=MOD F9=DEL                            |

#### **Record Modified Successfully**

| UPEX TRAC INF                                                                                          | FORMATION SYSTEM<br>EPTION UPDATE                 | 01/30/2007                         |
|----------------------------------------------------------------------------------------------------|---------------------------------------------------|------------------------------------|
| LAST : JACK<br>FIRST : JILLS<br>MIDDLE :                                                               | SUFX : CIN<br>DOB : 09/10/1989 SSN<br>SEX : M ALI | : 72996371H<br>:<br>EN# :          |
| COUNTY ID : 01 - 32 - 9876543 - 1 -                                                                    | - 01 (COUNTY #/AID/SERIA                          | L #/FBU/PRSN #)                    |
| EXCEPTION TYPE : 03<br>START DATE : 04 / 01 / 2001<br>START MONTH : 04 / 2001                          | EXCEPTION REASON :<br>L END DATE :<br>END MONTH : | 307<br>04 / 30 / 2001<br>04 / 2001 |
| 1090 - RECORD MODIFIED SUCCESSFULLY<br>F1=HELP F2=IINQ F3=PREV F4=SCRN F<br>F10=TSUM F11=MEDS F12=TRAC | 7.<br>=5=PREC F6=NREC F7=ADD F8=                  | MOD F9=DEL                         |

#### Add a New Record

 From the UPEX screen, hit the F7 key to add a new record.

#### F7 to Add a New Record

| UPEX TRAC INFO                                                                             | RMATION SYSTEM<br>PTION UPDATE                  | 01/30/2007                     |
|--------------------------------------------------------------------------------------------|-------------------------------------------------|--------------------------------|
| LAST : JACK<br>FIRST : JILLS<br>MIDDLE :                                                   | SUFX :CINDOB :09/10/1989SSNSEX :MALI            | N : 72996371H<br>N :<br>CEN# : |
| COUNTY ID : 01                                                                             | (COUNTY #/AID/SERIA                             | AL #/FBU/PRSN #)               |
| EXCEPTION TYPE : _ / _ /<br>START DATE : _ / _ /                                           | EXCEPTION REASON :<br>END DATE :<br>END MONTH : | <u> </u>                       |
| 1010 - PLEASE ADD DATA<br>F1=HELP F2=IINQ F3=PREV F4=SCRN F5<br>F10=TSUM F11=MEDS F12=TRAC | =PREC F6=NREC F7=ADD F8=                        | =MOD F9=DEL                    |

#### **Add Record Data**

| UPEX TRAC INF                                                                                                    | ORMATION SYSTEM<br>PTION UPDATE           | 01/30/2007                               |
|----------------------------------------------------------------------------------------------------|-------------------------------------------|------------------------------------------|
| LAST : JACK<br>FIRST : JILLS<br>MIDDLE :                                                                                     | SUFX :<br>DOB : 09/10/1989<br>SEX : M     | CIN : 72996371H<br>SSN :<br>ALIEN# :     |
| COUNTY ID : 01 - 32 - 9876543 - 1 -                                                                                          | 01 (COUNTY #/AID/S                        | ERIAL #/FBU/PRSN #)                      |
| EXCEPTION TYPE : 03<br>START DATE : 04 / 01 / 2001<br>START MONTH : 04 / 2001                                                | EXCEPTION REASON<br>END DATE<br>END MONTH | : 308<br>: 04 / 30 / 2001<br>: 04 / 2001 |
| 1010 - PLEASE ADD DATA<br>F1=HELP F2=IINQ F3=PREV F4=SCRN F5=PREC F6=NREC F7=ADD F8=MOD F9=DEL<br>F10=TSUM F11=MEDS F12=TRAC |                                           |                                          |

## Type Y and then hit the ENTER key to Add Record

| UPEX                                        | TRAC INFORM<br>EXCEPTI                  | ATION SYSTEM<br>ON UPDATE                 | 01/30/2007                               |
|---------------------------------------------|-----------------------------------------|-------------------------------------------|------------------------------------------|
| LAST : JACK<br>FIRST : JILLS<br>MIDDLE :    | S<br>D<br>S                             | UFX :<br>OB : 09/10/1989<br>EX : M        | CIN : 72996371H<br>SSN :<br>ALIEN# :     |
| COUNTY ID : 01 - 3                          | 2 - 9876543 - 1 - 01                    | (COUNTY #/AID/S                           | ERIAL #/FBU/PRSN #)                      |
| EXCEPTION TYPE<br>START DATE<br>START MONTH | : 03<br>: 04 / 01 / 2001<br>: 04 / 2001 | EXCEPTION REASON<br>END DATE<br>END MONTH | : 308<br>: 04 / 30 / 2001<br>: 04 / 2001 |
| ADD RECORD (Y/N)?                           | У                                       |                                           |                                          |
| F1=HELP F2=IINQ<br>F10=TSUM F11=MED         | F3=PREV F4=SCRN F5=P<br>S F12=TRAC      | PREC F6=NREC F7=ADD                       | F8=MOD F9=DEL                            |
|                                             |                                         |                                           |                                          |

#### **Record Added Successfully**

| UPEX TRAC INF<br>EXCE                                                                                                    | ORMATION SYSTEM<br>PTION UPDATE                 | 01/30/2007                         |
|----------------------------------------------------------------------------------------------------|-------------------------------------------------|------------------------------------|
| LAST : JACK<br>FIRST : JILLS<br>MIDDLE :                                                                                                | SUFX : CI<br>DOB : 09/10/1989 SS<br>SEX : M AL  | N : 72996371H<br>N :<br>.IEN# :    |
| COUNTY ID : 01 - 32 - 9876543 - 1 -                                                                                                    | 01 (COUNTY #/AID/SERI                           | AL #/FBU/PRSN #)                   |
| EXCEPTION TYPE : 03<br>START DATE : 04 / 01 / 2001<br>START MONTH : 04 / 2001                                                           | EXCEPTION REASON :<br>END DATE :<br>END MONTH : | 308<br>04 / 30 / 2001<br>04 / 2001 |
| 1070 - RECORD ADDED SUCCESSFULLY.<br>F1=HELP F2=IINQ F3=PREV F4=SCRN F5=PREC F6=NREC F7=ADD F8=MOD F9=DEL<br>F10=TSUM F11=MEDS F12=TRAC |                                                 |                                    |

#### **ESUM Records**

| ESUM TRAC INFO<br>TIME CLOCK                                                           | RMATION SYSTEM<br>EXCEPTION SUMMARY                              | 01/30/2007                                      |
|----------------------------------------------------------------------------------------|------------------------------------------------------------------|-------------------------------------------------|
| LAST : JACK<br>FIRST : JILLS<br>MIDDLE :                                               | SUFX : CIN<br>DOB : 09/10/1989 SSN<br>SEX : M ALIEN#             | 72996371H                                       |
| SEL REASON DESCRIPTION<br>_ 308 Cal-Learn Head of HH<br>_ 307 Cal-Learn Non-Head of HH | CTY-AID-SER-FBU-PRSN<br>01-32-9876543-1-01<br>01-32-9876543-1-01 | START END<br>04/2001 04/2001<br>03/2001 04/2001 |
| SELECT ONE AND PR                                                                      | ESS ENTER                                                        | PAGE: 01/01                                     |
| F1=HELP F2=IINQ F3=PREV F4=SCRN F5=U                                                   | PEX F7=UP F8=DN F10=TSUM F1                                      | 1=MEDS F12=TRAC                                 |

#### **Delete a Record**

Select the correct record to be deleted.Hit the F5 key to go to UPEX screen.

#### **Record Selected for Deletion**

| UPEX TRAC IN EXC                                                                                   | FORMATION SYSTEM<br>EPTION UPDATE         | 01/30/2007                               |
|----------------------------------------------------------------------------------------------------|-------------------------------------------|------------------------------------------|
| LAST : JACK<br>FIRST : JILLS<br>MIDDLE :                                                           | SUFX :<br>DOB : 09/10/1989<br>SEX : M     | CIN : 72996371H<br>SSN :<br>ALIEN# :     |
| COUNTY ID : 01 - 32 - 9876543 - 1                                                                  | - 01 (COUNTY #/AID/SI                     | ERIAL #/FBU/PRSN #)                      |
| EXCEPTION TYPE : 03<br>START DATE : 04 / 01 / 200<br>START MONTH : 04 / 2001                       | EXCEPTION REASON<br>END DATE<br>END MONTH | : 308<br>: 04 / 30 / 2001<br>: 04 / 2001 |
| F1=HELP F2=IINQ F3=PREV F4=SCRN F5=PREC F6=NREC F7=ADD F8=MOD F9=DEL<br>F10=TSUM F11=MEDS F12=TRAC |                                           |                                          |

#### **F9 to Delete Record**

| UPEX TRAC INFO                                                                | RMATION SYSTEM<br>TION UPDATE             | 01/30/2007                               |
|-------------------------------------------------------------------------------|-------------------------------------------|------------------------------------------|
| LAST : JACK<br>FIRST : JILLS<br>MIDDLE :                                      | SUFX :<br>DOB : 09/10/1989<br>SEX : M     | CIN : 72996371H<br>SSN :<br>ALIEN# :     |
| COUNTY ID : 01 - 32 - 9876543 - 1 -                                           | 01 (COUNTY #/AID/S                        | ERIAL #/FBU/PRSN #)                      |
| EXCEPTION TYPE : 03<br>START DATE : 04 / 01 / 2001<br>START MONTH : 04 / 2001 | EXCEPTION REASON<br>END DATE<br>END MONTH | : 308<br>: 04 / 30 / 2001<br>: 04 / 2001 |
| DELETE RECORD (Y/N)? y                                                        |                                           |                                          |
| F1=HELP F2=IINQ F3=PREV F4=SCRN F5<br>F10=TSUM F11=MEDS F12=TRAC              | =PREC F6=NREC F7=ADD                      | F8=MOD F9=DEL                            |

### **Record Successfully Deleted**

| UPEX TRAC INFO                                                                                                    | DRMATION SYSTEM<br>PTION UPDATE           | 01/30/2007                           |
|----------------------------------------------------------------------------------------------------|-------------------------------------------|--------------------------------------|
| LAST : JACK<br>FIRST : JILLS<br>MIDDLE :                                                                                                  | SUFX :<br>DOB : 09/10/1989<br>SEX : M     | CIN : 72996371H<br>SSN :<br>ALIEN# : |
| COUNTY ID : 01                                                                                                    | (COUNTY #/AID/S                           | ERIAL #/FBU/PRSN #)                  |
| EXCEPTION TYPE :<br>START DATE :/<br>START MONTH :/                                                                                       | EXCEPTION REASON<br>END DATE<br>END MONTH | ! <u>−</u> / <u>−</u>                |
| 1080 - RECORD DELETED SUCCESSFULLY.<br>F1=HELP F2=IINQ F3=PREV F4=SCRN F5=PREC F6=NREC F7=ADD F8=MOD F9=DEL<br>F10=TSUM F11=MEDS F12=TRAC |                                           |                                      |

## **Time Clock Recalculations**

- Program exception records added, modified, or deleted requires an update on the time clock calculations.
- The time clock update will occur a day after the program exception update was made.

### Conclusion

 This training module provides an overview of adding, modifying, or deleting a program exception record.